## How to share access with the EZView App

- 1. Have the other person download EZView and create an account
  - a. They *must* create an account before you share access
- 2. Open EZView on your phone
- 3. Open the menu by tapping the three bars at the top left
- 4. Tap "Devices"
- 5. Tap the device you wish to share
- 6. Tap "Share"
- Tap the Device name at the top of the page to share all cameras, or tap individual cameras if you wish to only share some.
- 8. Type the person's email or username in the "Share to" section

## a. This section is case sensitive

- 9. Select a date and time in the "Valid Period" section
  - a. This date and time is when the person will lose access
  - b. Date format: YYYY MM DD
  - c. Time format: HH MM SS
- 10. Select sharing permissions
  - a. We recommend sharing "by role"
  - Unless special configurations were made, "admin" is your only option
- 11. Tap "Share" at the bottom
- 12. You should see a pop-up that says "Shared Successfully"

| ati Mint 😤                                                                                                    | 9:38 AM                                                                                                    | 🕈 🎽 88% 🛄)                | ali Mint 😤                                                                                                    | 9:38 AM                                                                                                    | <b>1 1</b> 85% 🛄 |
|----------------------------------------------------------------------------------------------------|----------------------------------------------------------------------------------------------------|---------------------------|----------------------------------------------------------------------------------------------------|----------------------------------------------------------------------------------------------------|------------------|
|                                                                                                    | Live View                                                                                                   | Ð                         | 0                                                                                                    | scotech                                                                                                    | =                |
|                                                                                                    |                                                                                                    |                           | ц <u>т</u>                                                                                                    | Live View                                                                                                    |                  |
|                                                                                                    |                                                                                                    |                           |                                                                                                    | Playback                                                                                                    |                  |
|                                                                                                    |                                                                                                    |                           | - <b>1</b> 9 -                                                                                                    | Devices                                                                                                    |                  |
|                                                                                                    |                                                                                                    |                           |                                                                                                    | Picture & Video                                                                                                    |                  |
|                                                                                                    |                                                                                                    |                           | ŵ                                                                                                    |                                                                                                    | a .              |
|                                                                                                    | 1                                                                                                    | Low 💭×                    | Q                                                                                                    |                                                                                                    | 100 0.1          |
|                                                                                                    | 1/1                                                                                                    |                           | 0                                                                                                    |                                                                                                    |                  |
|                                                                                                    |                                                                                                    |                           | t*                                                                                                    | Remote Config                                                                                                    | -                |
|                                                                                                    |                                                                                                    |                           | 0                                                                                                    |                                                                                                    | 100              |
| -                                                                                                    | Playback                                                                                                    | <b>``</b>                 |                                                                                                    |                                                                                                    |                  |
| Atam Dut PT2                                                                                                    | Q<br>2107/400 1                                                                                             |                           |                                                                                                    |                                                                                                    |                  |
| al Mint 😤                                                                                                    | 9:41 AM                                                                                                    | 4 <b>4</b> 88% <u>—</u> ) | all Mint 😤                                                                                                    | 9:39 AM                                                                                                    | 1 🖉 87% 🛄        |
| ∃ (२ En                                                                                                    |                                                                                                    |                           | ۹ 😑                                                                                                    |                                                                                                    |                  |
|                                                                                                    |                                                                                                    |                           |                                                                                                    |                                                                                                    |                  |
|                                                                                                    | + Add                                                                                                    |                           | $\subset$                                                                                                    | +Add                                                                                                    | $\supset$        |
|                                                                                                    | + Add<br>44 device(s),40 o                                                                                  | aline                     |                                                                                                    | + Add<br>fotal 44 device(s),40 online<br>viaiti                                                                                                    |                  |
| COT MAR<br>Type:NVR                                                                                                    | + Add<br>44 device(s),40 o<br>II                                                                            | nline                     | Gi Carri                                                                                                    | + Add<br>fotal 44 devite(s),40 online<br>viam<br>vivR                                                                                                    |                  |
| COSI Miai<br>Type:NVR                                                                                                    | +Add<br>44 device(s),40 e<br>II                                                                             |                           | сан Туре:                                                                                                    | + Add<br>Iotal 44 device(s),40 entire<br>Viant<br>VVR<br>Office - Demo                                                                                                    |                  |
| Totel<br>COST Main<br>Type:NVR<br>Type:NVR<br>Type:NVR<br>Type:NVR                                                                                                    | + Add<br>44 devise(s),40 o                                                                                  | nine                      | Type:                                                                                                    | + Add<br>Total 44 device(s), 40 ordina<br>www.<br>Office - Demo<br>art Live View                                                                                                    | -                |
| VVR<br>WVR<br>Type:NVR<br>Main Buil<br>Time: NVR<br>Office - L<br>Office - L                                                                                                    | + Add<br>44 device(s),40 o                                                                                  |                           | Contraction of the second second seco | + Add<br>Totsi 44 devectsi 40 entire<br>www.<br>Office - Demo<br>art Live View<br>it                                                                                                    |                  |
| Cost Mari<br>Cost Mari<br>Type-NVR<br>Type-NVR<br>Cost Marin Bui<br>Transalline<br>Office - I<br>Type-NVR                                                                                                    | + Add<br>44 serice(s),40 o<br>i<br>iding NVR 3<br>Demo                                                      | 11ire                     | Type:                                                                                                    | + Add<br>average of the second and average of the second average of the second average of |                  |
| Vice of Main<br>Control of Main<br>Control o                                                                                                    | + Add<br>44 sevice(s),40 o<br>ii<br>ii<br>ii<br>iidding NVR 3<br>Demo<br>iii<br>iii<br>iiidding NVR 3       |                           | Contractions of the second second se  | + Add<br>ter 4 average 20 over<br>www.<br>Office - Demo<br>art Live View<br>it<br>eed Test<br>P Upgrade                                                                                                    |                  |
| Vices<br>Voi Main<br>Vices<br>Vices | + Add<br>44 serice(1,40 o<br>1<br>ii<br>ii<br>ii<br>ii<br>ii<br>ii<br>ii<br>ii<br>ii<br>ii<br>ii<br>ii<br>i |                           | Call<br>Typed<br>Call<br>Typed<br>Call<br>Call<br>Call<br>Call<br>Call<br>Call<br>Call<br>Cal                                                                                                    | + Add<br>constant ad exercise 40 events<br>www.<br>office - Dermo<br>art Live View<br>it<br>eed Test<br>P Upgrade<br>erro Dutruct                                                                                                    | ·                |
| Corrections of the second second seco                                                                                                    | + Add<br>44 series(s).40 e<br>ii<br>ii<br>ii<br>ii<br>ii<br>ii<br>ii<br>ii<br>ii<br>ii<br>ii<br>ii<br>ii    |                           | Usi i<br>Typed<br>Sta<br>Ed<br>Sp<br>2<br>Ed<br>Sp<br>2<br>Ed<br>Sp<br>2<br>Ed<br>Sp<br>2<br>Ed<br>Sp<br>3<br>Sp<br>2<br>Ed<br>Sta<br>Sp<br>2<br>Ed<br>Sta<br>Sp<br>2<br>Ed<br>Sta<br>Sp<br>2<br>Ed<br>Sta<br>Sta<br>Sta<br>Sta<br>Sta<br>Sta<br>Sta<br>Sta<br>Sta<br>Sta                                                                                                    | + Add<br>one 44 sevents, 40 seven<br>man<br>office - Demo<br>art Live View<br>it<br>eed Test<br>P Upgrade<br>are<br>Dutout<br>are                                                                                                    |                  |

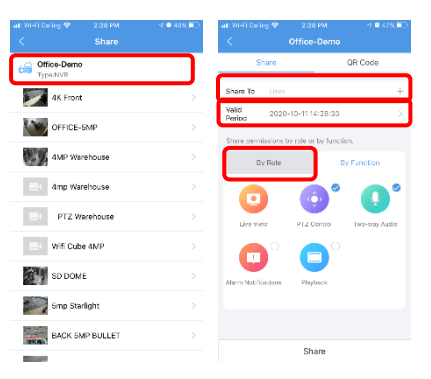

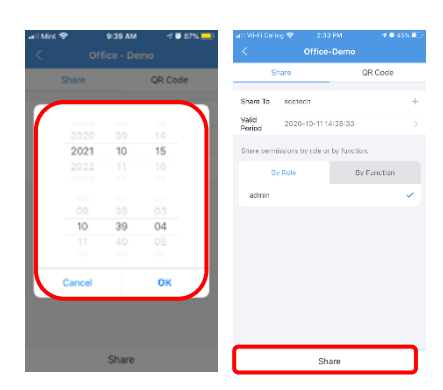